Fast. Safe. Yavrio

## Vavrio

ſ

User Guide

1

How to Connect your bank account to Dynamics 365 Business Central

## Welcome to Yavrio!

This guide will take you step-by-step through connecting your bank account to D365 Business Central with Yavrio

Let's begin connection of your Business Central bank account to a live bank account

• Log in to your Microsoft Dynamics 365 Business Central account. The process starts from your role centre.

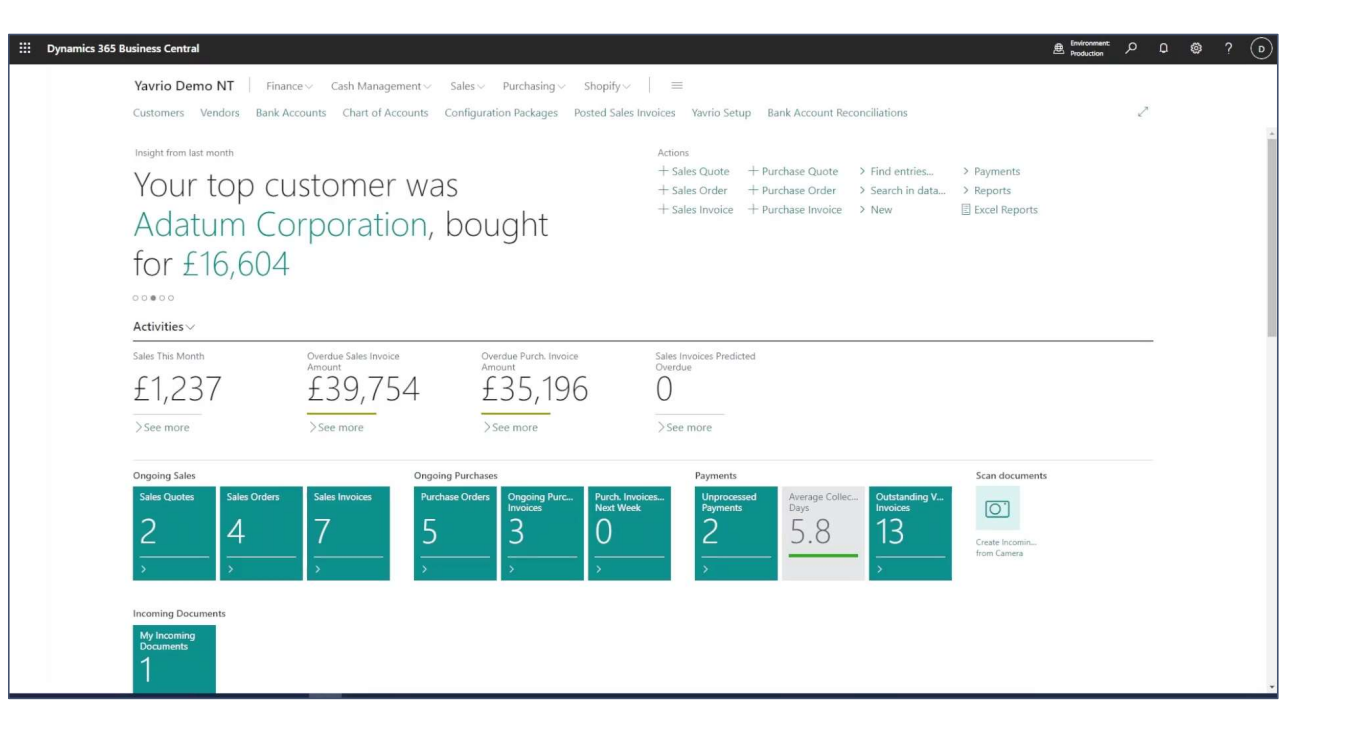

- On the top right-hand side of your role centre screen you will find the magnifying glass 'search' icon.
- Click on this and a search bar will appear

- Into the search bar, search 'Bank Accounts'
- A drop-down list will appear. From this list, select 'Bank Accounts *Lists*'
- Upon selecting this, the list of bank accounts you have previously set up within Business Central will open.

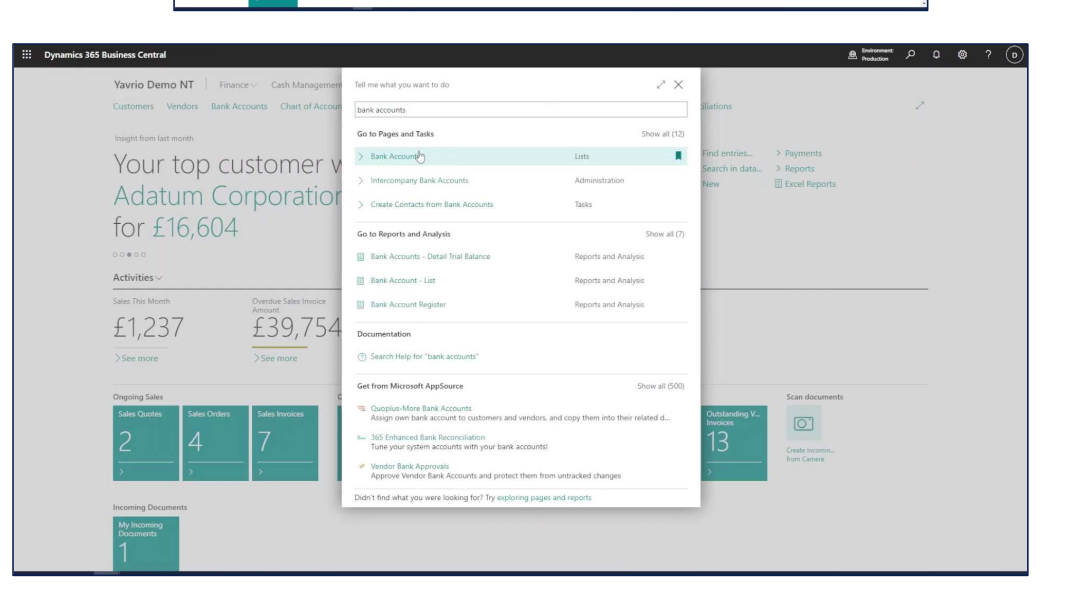

0

Avrio Demo NT Finance Cash Manag

for £16,604 •••••

£1,237

Your top customer was

Adatum Corporation, bought

£39,754 £35,196

Environment:

Q

Create Incomi

0

D

This is what your 'Bank Accounts' list will look like.

- In the top ribbon, you'll find the 'Bank Statement Service' button. This is a Yavrio-specific button that only appears after installation of our add-on.
- Click this button and you will be presented with a suite of options.
- Select 'Connect Bank Accounts'

| $\wp$ Search + New M | anage Bank Statement Service | Bank Account | Report Actions V Related | $\sim$ Reports $\sim$ Autom | ate 🗸 🛛 Fewer d | options          |           |            |             | 67 = 0           |
|----------------------|------------------------------|--------------|--------------------------|-----------------------------|-----------------|------------------|-----------|------------|-------------|------------------|
|                      | di                           |              |                          |                             |                 |                  | Bank Sort | Live Balar |             |                  |
| No. †                | Name                         | Phone No.    | Contact                  | Balance                     | Balance (LCY)   | Bank Account No. | Code      | from Ba    | ① Details   | Attachments (0)  |
| 8010                 |                              |              |                          | 0.00                        | 0.00            |                  |           | 0          | Online Bank | k Balances       |
| B020                 |                              |              |                          | 0.00                        | 0.00            |                  |           | 0          |             |                  |
| CHECKING             | World Wide Bank              |              | Grant Culbertson         | 0.00                        | 0.00            | 7000002          | 70-00-01  | 99,033     |             |                  |
| HSBC PLANAR          | HSBC Business Planar         |              |                          | 0.00                        | 0.00            | 42353938         | 40-03-33  | 1,737      |             |                  |
| LLOYDS PLANAR        | Lloyds Planar                |              |                          | 0.00                        | 0.00            | 48332668         | 30-99-50  | 8          |             |                  |
| MODELO               | Modelo Sandbox               |              |                          | 0.00                        | 0.00            | 70000001         | 70-00-01  | 56.395     | 99 033 63   |                  |
| MONZO                | Monzo D                      |              |                          | 0.00                        | 0.00            | 77983327         | 04-00-04  | 2,170      |             |                  |
| MONZO PLANAR         | Monzo Planar                 |              |                          | 0.00                        | 0.00            | 79540739         | 04-00-03  | 5          |             |                  |
| NATWEST              | Natwest                      |              |                          | 0.00                        | 0.00            | 70000001         | 70-00-01  | 1,807      |             |                  |
| NATWEST BANKLINE     | Natwest Bankline             |              |                          | 0.00                        | 0.00            | 24256609         | 60-05-37  | -11        |             |                  |
| SAVINGS              | World Wide Bank              |              | Grant Culbertson         | 0.00                        | 0.00            | 99-44-567        | BG99999   | 0.         |             | 23/05/23 (12:46) |
| SEB                  |                              |              |                          | 0.00                        | 0.00            |                  |           | 0          |             |                  |
| STARLING             | Starling                     |              |                          | 0.00                        | 0.00            | 14584683         | 60-83-71  | 0          |             |                  |
| TIDE                 | Tide                         |              |                          | 0.00                        | 0.00            |                  |           | 0          |             |                  |
|                      |                              |              |                          |                             |                 |                  |           |            |             |                  |
|                      |                              |              |                          |                             |                 |                  |           |            |             |                  |

| Bank Accounts                 |                              |                                |                                      |                        |                                                        |                       |    |
|-------------------------------|------------------------------|--------------------------------|--------------------------------------|------------------------|--------------------------------------------------------|-----------------------|----|
| $\times$ This page contains s | sensitive business data. You | can set up a notification to a | alert you when data changes. Enable  | Field Monitoring   Don | 't show this again.                                    |                       |    |
| ,                             | Manage Bank Statement S      | ervice Bank Account Re         | eport Actions V Related V Re         | eports 🗸 Automate      | <ul> <li>Fewer options</li> </ul>                      |                       |    |
| Yavrio Registration           | 📓 Get Trusted Benefice       | es for One Account 🛛 🔒 G       | et Trusted Benefies for All Accounts | Connect Bank Acc       | counts 🏷 Remove Consent                                |                       |    |
| No. †                         | Name                         | Phone No.                      | Contact                              | Balance                | Connect Bank Accounts to your online Bank Institutions | Live Balar<br>from Ba | 0  |
| <u>B010</u>                   | :                            |                                |                                      | 0.00                   | 0.00                                                   | 0                     | -  |
| B020                          |                              |                                |                                      | 0.00                   | 0.00                                                   | 0                     | Or |

|                       | sensitive business data. You can<br>Manage <u>Bank Statement Servi</u> | et up a notification to alert you w | hen data changes. Enable Field Monito | ring   Don't show th<br>Automate $\vee$ Few | his again.<br>er options |                                                                                     |                              | k ⊂ ,*<br>*<br>& ⊽ ≡ 0                                                                                                    | Alternatively you can click onto your ban                                                     |
|-----------------------|------------------------------------------------------------------------|-------------------------------------|---------------------------------------|---------------------------------------------|--------------------------|-------------------------------------------------------------------------------------|------------------------------|----------------------------------------------------------------------------------------------------|-----------------------------------------------------------------------------------------------|
| Yavrio Registration   | Get Trusted Benefices fo                                               | One Account 25 Get Trusted          | Benefies for All Accounts 🛛 🐘 Conne   | t Bank Accounts                             | Remove Consent           | Bank Sort                                                                           | Live Balar                   | -D-                                                                                                    | Alternatively you can eller onto your ban                                                     |
| No. Ť                 | Name                                                                   | Phone No. Contac                    | t Bala                                | ice Balarice (LC                            | (Y) Bank Account No.     | Code                                                                                | from Ba                      | ① Details ① Attachments (0)                                                                                                    | account's card in the 'Bank Accounts' lis                                                     |
| <u>B010</u>           |                                                                        |                                     | 0                                     | 00 0.                                       | 00                       |                                                                                     | 0.                           | Online Bank Balances                                                                                                    | account s card in the bank Accounts its                                                       |
| B020                  |                                                                        |                                     | 0                                     | 00 0.                                       | 00                       |                                                                                     | 0                            |                                                                                                    | and find the Pank Statemen                                                                    |
|                       | World Wide Bank                                                        | Grant                               | Culbertson                            |                                             | 00 70000002              | 70-00-01                                                                            | 99,055                       |                                                                                                    | and find the bank Statemen                                                                    |
| HOUDE REAMAR          | Hobic business Planar                                                  |                                     | 0                                     |                                             | 00 42555950              | 40-05-55                                                                            | 1.757                        |                                                                                                    | Conviced button in the came place in th                                                       |
| MODELO                | : Modelo Sandhov                                                       |                                     | 0                                     | 00 0.                                       | 00 70000001              | 70-00-01                                                                            | 56 395                       |                                                                                                    | Service Ductor in the same place in the                                                       |
| MONZ Open record "MOI | DELO" Monzo D                                                          |                                     | 0                                     | 00 0.                                       | 00 77983327              | 04-00-04                                                                            | 2,170                        | 99 033.63                                                                                                    | when to words the ten of the corresp                                                          |
| MONZO PLANAR          | Monzo Planar                                                           |                                     | 0                                     | 00 0.                                       | 00 79540739              | 04-00-03                                                                            | 5                            |                                                                                                    | ribbon towards the top of the screen.                                                         |
| NATWEST               | Natwest                                                                |                                     | 0                                     | 00 0.                                       | 00 70000001              | 70-00-01                                                                            | 1.807                        |                                                                                                    |                                                                                               |
| NATWEST BANKLINE      | Natwest Bankline                                                       |                                     | 0                                     | 00 0.                                       | 00 24256609              | 60-05-37                                                                            | -11                          |                                                                                                    |                                                                                               |
| SAVINGS               | World Wide Bank                                                        | Grant                               | Culbertson 0                          | 00 0.                                       | 00 99-44-567             | BG99999                                                                             | 0                            | 23/05/23 (12:46)                                                                                                    |                                                                                               |
| SEB                   |                                                                        |                                     | 0                                     | 00 0.                                       | 00                       |                                                                                     | 0                            |                                                                                                    |                                                                                               |
| STARLING              | Starling                                                               |                                     | 0                                     | 00 0.                                       | 00 🏭 Dyna                | imics 365 Busir                                                                     | ness Centra                  | 1                                                                                                    |                                                                                               |
| <                     | - Yavio Demo NT&page=3708dci=08                                        | oolimek: 17. OgfAAA/? GOIT#BLAR     | ATABPSuuffmunds=500839c-6418-40254c2  |                                             | •                        | A Bank S     Bank Statem     General     No,     Name     Bank Sort Cod     Address | Statement Im,<br>gnt Service | port Format is not specified for the bank account. Yo Bank Account Navigate Report Actions     MoDELO  Modelo Sandbox  70-00-01 | At You can select an existing format. or create one. Set up Bank Statement File Import Format |

III Dyna 4  Once you have selected 'Connect Bank Accounts', you will be prompted to choose the country in which your bank account is based

|   | Dyna | mics 365 Business Central                                                                       |                              |
|---|------|-------------------------------------------------------------------------------------------------|------------------------------|
|   | ~    | Bank Account Card                                                                               | 0                            |
|   |      | MODELO · Modelo Sandbox                                                                         |                              |
|   |      | $\times$ A Bank Statement Import Format is not specified for the bank account. You can select a | n existing format, or create |
|   |      | Bank Statement Service Bank Account Navigate Report Actions V Related V                         | Reports 🗸 🛛 Automate         |
| l |      | Remove Consent                                                                                  |                              |
|   |      | No. ····· MODELO                                                                                | Bank Account No              |
|   |      | Name Modelo Sandbox                                                                             | Balance                      |
|   |      | Bank Sort Code                                                                                  | Blocked · · · · ·            |
|   |      | Communication                                                                                   |                              |
| < |      | Address                                                                                         | Phone No.                    |

• You can either scroll and select, or if you know the country code (once you've completed this process a few times), you can type this in and select , as a shortcut.

| MODELO · Modelo Sandbox                                                        |                                                   |                            |                   |                       |                                         |   |
|--------------------------------------------------------------------------------|---------------------------------------------------|----------------------------|-------------------|-----------------------|-----------------------------------------|---|
| imes A Bank Statement Import Format is not specified for the bank account. You | a can select an existing format, or create one.   | Set up Bank Statement File | mport Format      |                       |                                         | ~ |
| Bank Statement Service Bank Account Navigate Report Actions ~                  | Related $\lor$ Reports $\lor$ Automate $\lor$ Fee | ver options                |                   |                       |                                         | 0 |
| General                                                                        |                                                   |                            |                   | Show more             | ① Details 👔 Attachments (0)             |   |
| No. MODELO                                                                     |                                                   |                            |                   |                       | Online Bank Balances                    |   |
| Name Modelo Sandbox                                                            | Country Selection                                 |                            | 2 X               | 0.00                  |                                         |   |
| Bank Sort Code 70-00-01                                                        | Please select Country                             |                            |                   |                       |                                         |   |
| Communication                                                                  | Select Country                                    |                            | ~                 | Show mare             | -p 033.63                               |   |
| Address                                                                        |                                                   | Country Code †             | Name †            |                       |                                         |   |
| Address 2                                                                      |                                                   | FI                         | Finland           |                       | •                                       |   |
| City                                                                           |                                                   | FR                         | France            |                       |                                         |   |
| County                                                                         |                                                   | GR                         | United Kingdom    |                       | 23/05/23 (12:46)                        |   |
| Postcode                                                                       |                                                   | HR                         | Croatia           |                       | •                                       |   |
| Country/Paging Code                                                            |                                                   |                            |                   | Select from full list | t i i i i i i i i i i i i i i i i i i i |   |
| County                                                                         | ~                                                 | GR<br>HR                   | Greece<br>Croatia | Select from full list | 23/05/23 (12:46)                        |   |
| Yavrio                                                                         |                                                   |                            |                   |                       |                                         |   |
| Connected to Bank Institution                                                  |                                                   |                            |                   |                       |                                         |   |
| Institution Name                                                               |                                                   |                            |                   |                       |                                         |   |
|                                                                                |                                                   |                            |                   |                       |                                         |   |

Once selected, click to proceed, and the list of available Bank Institutions will appear.

This can be viewed as either a list, tall tiles, or small tiles (as pictured) through the menu in the upper right-hand corner

• Use the 'Search' bar in the top left, or scroll down to find the institution you wish to connect to.

For this demonstration we will use our 'Modelo Sandbox' Bank Institution

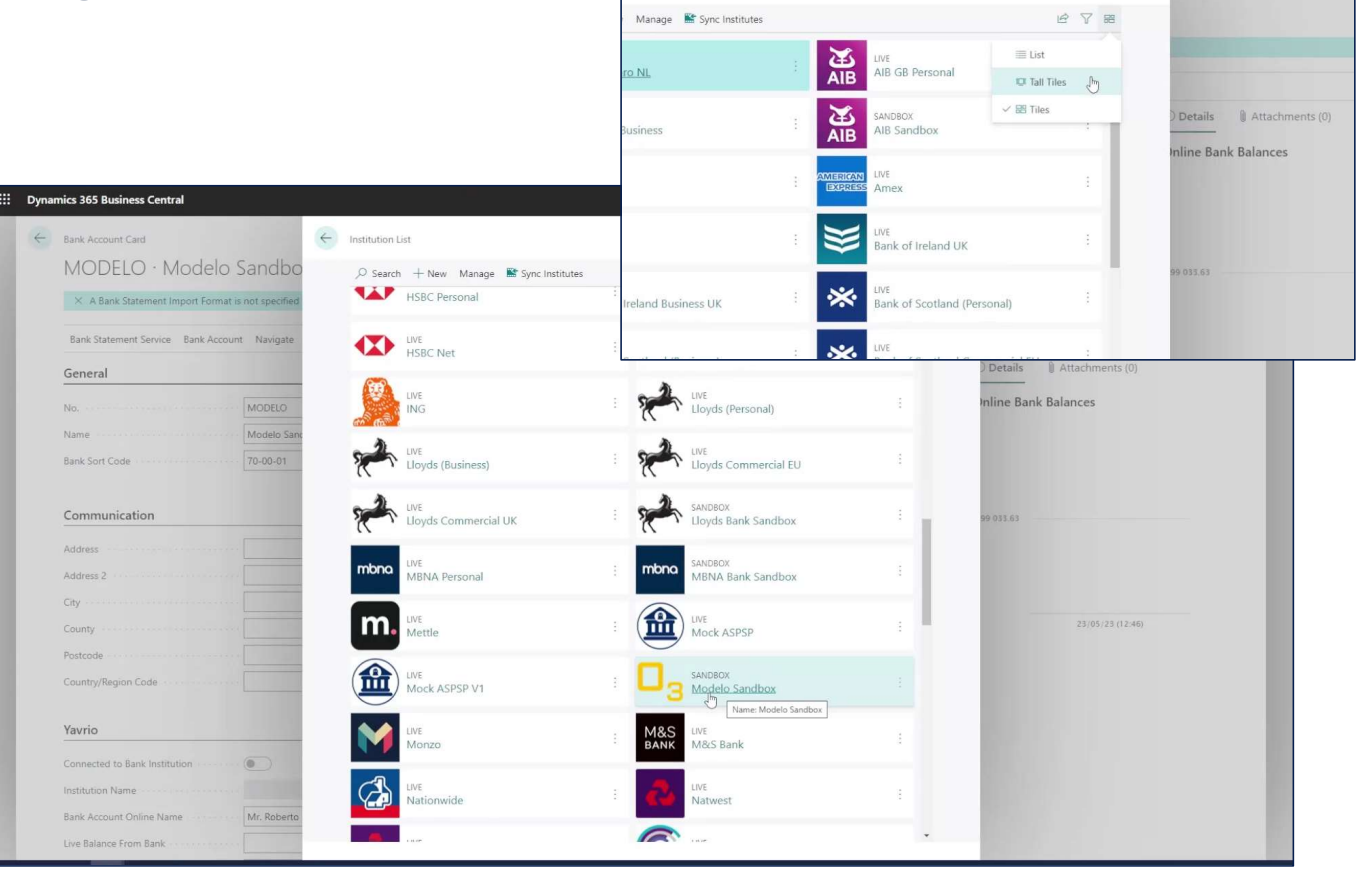

0 0 2

The displayed page will then appear, where you will be given both a QR code and a link -->

• You can use either of these to be directed to your own bank's authentication page to go through security protocols.

(This will look different from one bank to another, and the complexity of the security process may also differ depending on your bank)

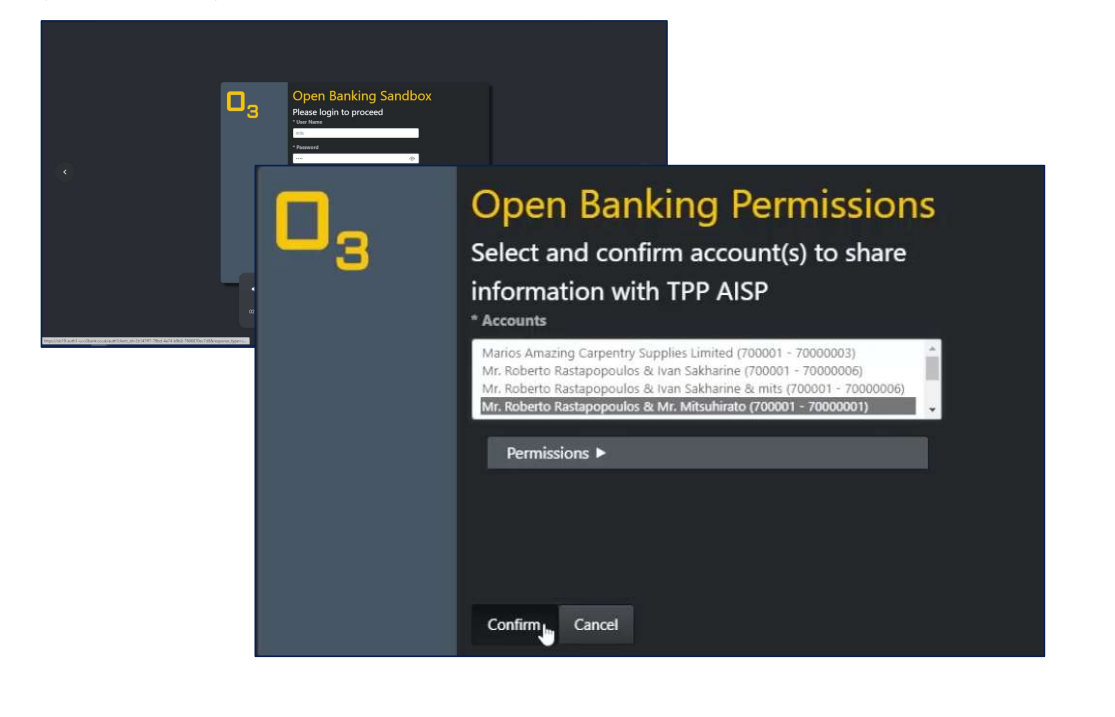

|                                                                                                    |                                                                                                    | D et al | Minoduction P Q |
|----------------------------------------------------------------------------------------------------|----------------------------------------------------------------------------------------------------|---------|-----------------|
| Bank Account Connection Cons                                                                                                | ent                                                                                                    |         | V 38940 LL      |
| $\times$ After authenticating with the bank, this p                                                                         | age will automatically update to finish connecting your accounts                                            |         |                 |
| Please click the link or scan the GR code to con                                                                            | neet your bank account.                                                                                     |         |                 |
| Automization                                                                                                    | 3 Dial Ling of Sam Of Code for Antomication                                                                 |         |                 |
| Data Sharing                                                                                                    | •                                                                                                    |         |                 |
|                                                                                                    |                                                                                                    |         |                 |
| Secure Connection                                                                                                    | •                                                                                                    |         |                 |
| Secure Connection<br>FCAAuthorisation                                                                                       |                                                                                                    |         |                 |
| Secure Conrection<br>FCA Authorisation<br>In order to share your Modelo Sandbox<br>Connect to read the following informatio | ista with Yorio, you will now be security redirected to your bank to confirm your concern for Yapily re     |         |                 |
| Secure Connection<br>FCAAuthorisation<br>In order to share your Modelo Sandbax<br>Connect to read the following informatio  | bits with Yavits, you will now be securely redirected to your bank to confirm your consent for Yapity<br>re |         | Cancel          |

- Choose which account within your bank you wish to connect to Business Central
- Upon success, your bank's page will close and the below message will be displayed at the top of your browser window. You will be automatically redirected to BC from here.

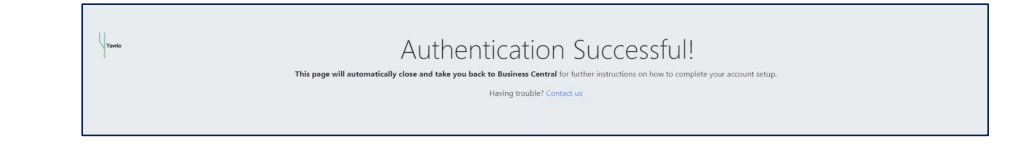

The Bank Account Connection Consent box requires you to confirm details of the bank account connection you are making. Please note that every bank is different and not all fields may be complete. This is normal.

- *Please do not* click save until you have chosen the 'Business Central Bank Account No.' you want to connect to this live bank account:
- *Please select* from the dropdown, clicking the 'No.' of the bank account you wish to connect your live account to, and then click 'Save' .
- The Consent box will close and you will notice you are now back at the Institution List.

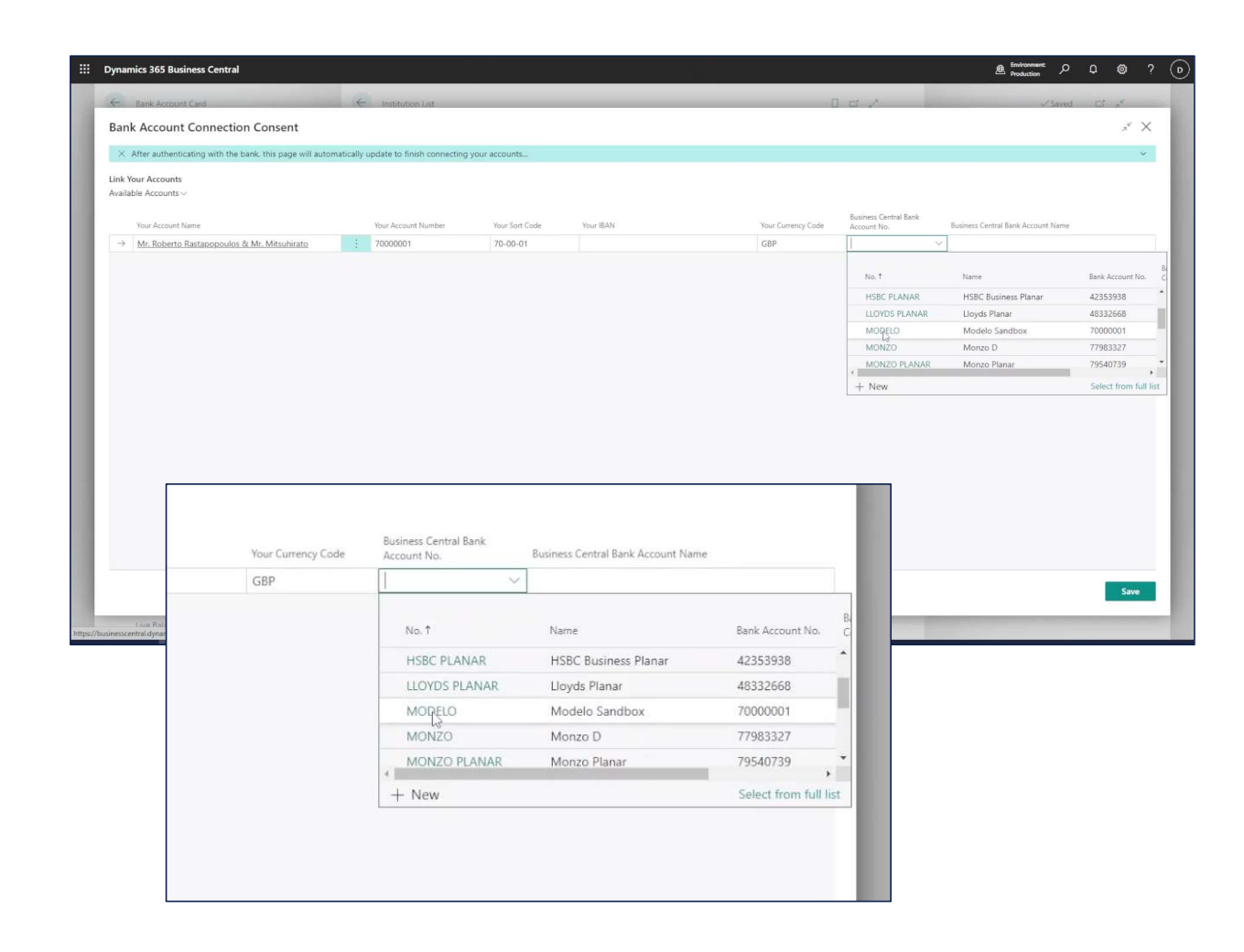

## Congratulations, you have made your connection!

Now, click back out of the Insitution List and refresh your page

- You will notice that there are now changes on your bank account card: your bank institution's logo will be displayed the toggle entitled 'Connected to Bank Institution' (under the 'Yavrio' tab) will be set to 'true'
- Yavrio will start pulling the live balance from your bank every hour. And updating this within the Live Balance From Bank field.

Don't worry if this shows 'zero' at first, it will update within an hour

You have now connected your bank account to D365 Business Central!

| × A Bank Statement Import Format is not specified for the | bank account. You can select an existing format, or create one. Set up Ba                                                                                                    | ank Statement File Import Format | Ų.                                      |
|-----------------------------------------------------------|----------------------------------------------------------------------------------------------------|----------------------------------|-----------------------------------------|
|                                                           |                                                                                                    |                                  |                                         |
| Bank Statement Service Bank Account Navigate Repor        | Actions V Related V Reports V Automate V Fewer option<br>Balance                                                                                                    | ns 0.00                          | •                                       |
| Sank Sort Code 70-00-01                                   | Blocked                                                                                                    |                                  | O Details     Attachments (0)           |
|                                                           |                                                                                                    |                                  | Online Bank Balances                    |
| Communication                                             |                                                                                                    | Show more                        | - CHECKING - MODELO                     |
| Address                                                   | Phone No.                                                                                                    |                                  | 150k                                    |
| ddress 2                                                  | Mobile Phone No.                                                                                                    |                                  | 100к —                                  |
| Dity                                                      | Contact                                                                                                    |                                  | 50k                                     |
| Jounty                                                    | Email                                                                                                    |                                  |                                         |
| Postcode                                                  | Home Page                                                                                                    |                                  | 5 - 5 - 5 - 5 - 5 - 5 - 5 - 5 - 5 - 5 - |
| Country/Region Code                                       |                                                                                                    |                                  |                                         |
|                                                           |                                                                                                    |                                  | \$~\$~\$~\$~\$~\$~\$~\$~\$~\$~\$~\$~    |
| favrio                                                    |                                                                                                    |                                  |                                         |
| Connected to Bank Institution                             | _                                                                                                    |                                  |                                         |
| nstitution Name Modelo Sandbox                            |                                                                                                    |                                  |                                         |
| Bank Account Online Name Mr. Roberto Rastapo              | poulos & Mr. Mitsuhirato                                                                                                    |                                  |                                         |
| Live Balance From Bank                                    | 56.395.91                                                                                                    |                                  |                                         |
| Last Routine Transaction Date                             |                                                                                                    | <b>U</b>                         |                                         |
| ast Manual Transaction Date                               |                                                                                                    |                                  |                                         |
| 10000                                                     |                                                                                                    |                                  |                                         |
| Yay                                                       | /rio                                                                                                    |                                  |                                         |
| 2000                                                      |                                                                                                    |                                  |                                         |
|                                                           |                                                                                                    | _                                |                                         |
|                                                           | and the second second sec |                                  |                                         |
| Con                                                       | nected to Bank Institution                                                                                                    |                                  |                                         |

If you wish to disconnect from your live bank account and remove consent at any time:

- Go to the 'Bank Statement Service' button within your Bank Account Card and select 'Remove Consent'. Following a couple of prompts, the consent will be immediately removed
- Upon refreshing your page, you will notice that your Bank Institution's logo has been removed and the Connected to Bank Institution toggle (under the 'Yavrio' tab) will be set to 'False'.
- This confirms your account has been disconnected

| namics 365 Business Central                                              |                                                                                                   | st finitionment: クロ ®<br>Production      |
|--------------------------------------------------------------------------|---------------------------------------------------------------------------------------------------|------------------------------------------|
| Bank Account Card<br>MODELO · Modelo Sandbox                             | 2 & + B                                                                                           | ت پ <sup>ر</sup>                         |
| $\times$ $$ A Bank Statement Import Format is not specified for the bank | ccount. You can select an existing format, or create one. Set up Bank Statement File Import Forma | it 🖓                                     |
| Bank Statement Service Bank Account Navigate Report                      | Actions $\lor$ Related $\lor$ Reports $\lor$ Automate $\lor$ Fewer options                        | 0                                        |
| Connect Bank Account                                                     | nnect the online institution from Business Central                                                | 4                                        |
|                                                                          |                                                                                                   | Online Bank Balances                     |
| Communication                                                            |                                                                                                   | Show more — CHECKING — MODELO            |
| Address                                                                  | Phone No.                                                                                         | 150k                                     |
| Address 2                                                                | Mobile Phone No.                                                                                  | 100k                                     |
| City                                                                     | Contact                                                                                           | 50k                                      |
| County ·····                                                             | Email                                                                                             | •                                        |
| Postcode                                                                 | Home Page                                                                                         |                                          |
| Country/Region Code                                                      |                                                                                                   | 2 54 54 54 54 54 54 54 55 55 55 55 55 55 |
| Yavrio                                                                   |                                                                                                   |                                          |
| Connected to Bank Institution                                            |                                                                                                   |                                          |
| Institution Name ······ Modelo Sandbox                                   |                                                                                                   |                                          |
| Bank Account Online Name                                                 | s & Mr. Mitsuhirato                                                                               |                                          |
| Live Balance From Bank                                                   | 56,395,91                                                                                         |                                          |
| Last Routine Transaction Date                                            |                                                                                                   |                                          |
|                                                                          |                                                                                                   |                                          |